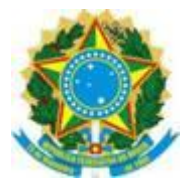

# **AMBIENTE DO PROFISSIONAL - SICCAU**

# MANUAL DO USUÁRIO

# 1. INTRODUÇÃO

É com grande satisfação que o CAU (Conselho de Arquitetura e Urbanismo) disponibiliza aos seus profissionais e empresas o software denominado "**SICCAU**" que, além de ser uma ferramenta que promove significativamente a aproximação dos Arquitetos junto ao Conselho, proporcionando-lhes uma série de serviços on-line, é também um divisor de águas na história dos 27 Conselhos Estaduais de Arquitetura e Urbanismo de todo o País.

Este novo sistema foi concebido com a intenção de possibilitar acesso a todos os serviços relacionados às atividades dos profissionais e empresas do ramo de Arquitetura junto ao CAU, utilizando-se dos benefícios e recursos que a rede mundial de computadores (Internet) possui.

# 2. ACESSANDO O SISTEMA

Com uma interface bastante amigável, o acesso ao sistema é muito simples e possui apenas dois pré-requisitos básicos: Possuir uma Senha pessoal e um e ter instalado no seu computador um Navegador WEB compatível com as tecnologias utilizadas pelo sistema.

Quanto à senha pessoal, ela deverá ser solicitada através dos endereços https://servicos.caubr.org.br, <u>www.caubr.org.br</u> ou <u>www.cauUF.org.br</u>, onde "UF" deverá ser substituído pela Unidade da Federação onde o profissional ou empresa possui registro.

Com isso, há várias formas de acessar o sistema. Segue abaixo uma lista dos CAUs de todo o país, com seus respectivos endereços eletrônicos:

| CAU              | Endereço de Acesso | CAU                 | Endereço         |
|------------------|--------------------|---------------------|------------------|
| Acre             | www.cauac.org.br   | Pará                | www.caupa.org.br |
| Alagoas          | www.caual.org.br   | Paraíba             | www.caupb.org.br |
| Amazonas         | www.cauam.org.br   | Piauí               | www.caupi.org.br |
| Amapá            | www.cauap.org.br   | Paraná              | www.caupr.org.br |
| Bahia            | www.cauba.org.br   | Rio de Janeiro      | www.caurj.org.br |
| Ceará            | www.cauce.org.br   | Rio Grande do Norte | www.caurn.org.br |
| Distrito Federal | www.caudf.org.br   | Rondônia            | www.cauro.org.br |
| Espírito Santo   | www.caues.org.br   | Roraima             | www.caurr.org.br |
| Goiás            | www.caugo.org.br   | Rio Grande do Sul   | www.caurs.org.br |
| Maranhão         | www.cauma.org.br   | Sergipe             | www.cause.org.br |
| Minas Gerais     | www.caumg.org.br   | Santa Catarina      | www.causc.org.br |

| Mato Grosso do Sul | www.caums.org.br | São Paulo | www.causp.org.br |
|--------------------|------------------|-----------|------------------|
| Mato Grosso        | www.caumt.org.br | Tocantins | www.cauto.org.br |
| Pernambuco         | www.caupe.org.br | CAU/BR    | www.caubr.org.br |

#### 3. AINDA NÃO POSSUO MINHA SENHA OU A ESQUECI

Se você ainda não possui sua senha pessoal ou a esqueceu, na tela principal do sistema, que fica no endereço https:/servicos.caubr.org.br, há uma opção intitulada como **"Esqueceu sua senha ou solicitar senha"**, que fica logo abaixo da tela de login. Clicando nessa opção, você será redirecionado para uma nova tela onde serão solicitados o seu CPF e a sua Data de Nascimento. Informe os dados solicitados corretamente e, se o seu email estiver atualizado no sistema, você receberá automaticamente uma mensagem via email contendo a sua senha.

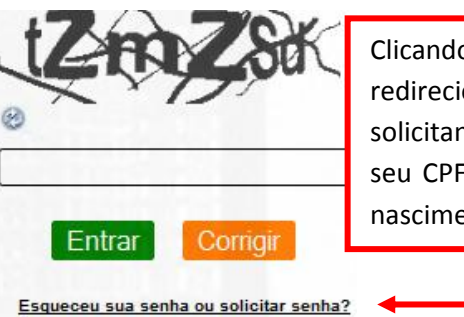

Clicando aqui você será redirecionado para uma tela solicitando a digitação do seu CPF e a da sua data de nascimento.

Fig.01 - Primeira tela de solicitação de senha - redirecionando

| 🥵 Solicitar nova senha:            |
|------------------------------------|
| Profissional C Empresa<br>Seu CPF: |
|                                    |
| Data de Nascimento:                |
|                                    |
| HT Y Gat                           |
|                                    |
| Nova Senha                         |

Na tela de solicitação de senha, informe corretamente o seu CPF e a sua data de nascimento. Clique no botão Nova Senha e depois confira se foi enviado para o seu e-mail cadastrado.

Fig.02 - Segunda tela de solicitação de senha - confirmação de dados

## 4. MINHA SENHA NÃO CHEGOU, POIS NÃO POSSUO EMAIL ATUALIZADO

Caso não possua e-mail cadastrado no sistema do CAU ou suspeite que ele não esteja atualizado, entre no chat on-line informando a sua situação a um dos nossos atendentes on-line. Ele irá solicitar alguns dos seus dados cadastrais, você os confirmará e a sua senha será envia automaticamente para o seu novo e-mail. Outra opção para adquirir a senha é enviando e-mail para o endereço <u>dev@caubr.org.br</u>, informando seu Nome, CPF, Data de Nascimento, UF do CREA onde você possuía Registro e email de contato.

#### 5. O QUE EU PRECISO TER INSTALADO NO MEU COMPUTADOR?

Com a senha em mãos, para ter acesso ao sistema, é necessário que o seu computador possua um dos navegadores de internet instalado, mas que seja compatível com os recursos do sistema do CAU. Dentre os navegadores que possuem essas características, os mais populares existentes no mercado são o "Mozilla Firefox" e o "Google Chrome", os quais deverão estar em sua versão mais recente. Caso não possua um desses navegadores, é possível encontrá-los facilmente através de busca na internet ou acessando os sites **br.mozdev.org** e <u>www.google.com/chrome</u>.

A instalação adicional de um ou mais navegadores não invalida e nem desinstala o "Internet Explorer(Ms-IE)", que normalmente encontra-se instalado nas máquinas que possuem sistema operacional Windows. Infelizmente, até a sua última versão disponível, o navegador Internet Explorer não disponibilizou os avançados recursos utilizados pelo sistema de serviços on-line do CAU. Por esta razão, até o momento, não recomendamos a utilização deste Navegador para tal fim. Todos os demais serviços que você já utilizava com o navegador Internet Explorer poderão ser acessados com ele.

## 6. POSSUO SENHA, NAVEGADOR COMPATIVEL E QUERO USAR O SISTEMA

Utilizando a versão mais recente de um dos navegadores recomendados (Firefox ou Chrome), ao acessar o sistema do CAU, uma tela inicial será mostrada contendo basicamente dois setores: Um para acessar o chat on-line, que possibilitará tirar suas dúvidas de forma interativa, conversando com um operador técnico e a outro que possibilita o acesso aos serviços automatizados disponíveis no sistema.

No segundo setor, que é apresentado na parte central da tela, poderá ser observada uma caixa de Login(entrada no sistema), onde será solicitada a confirmação de alguns dados pessoais.

Há duas formas de entrar no sistema: "Acesso como Profissional" ou "Acesso como Empresa". Caso deseje utilizar a opção "Profissional", o seu CPF será solicitado. Informe-o corretamente, digite a sua senha pessoal e repita (digite) os "**caracteres gráficos**" apresentados no campo próprio. Caso tenha alguma dificuldade para visualizar os caracteres gráficos, pois se trata de uma imagem contendo letras e números um pouco deformados, clique no botão localizado logo abaixo dos caracteres que uma nova seqüencia de caracteres

aparecerá. Você poderá clicar no botão de renovação de seqüência quantas vezes desejar, lembrando que a cada clique, uma nova seqüencia gráfica de caracteres surgirá, tendo sempre que digitá-la (repeti-la) antes de acionar o botão verde denominado "Entrar".

Os setores da tela de Login do Sistema são:

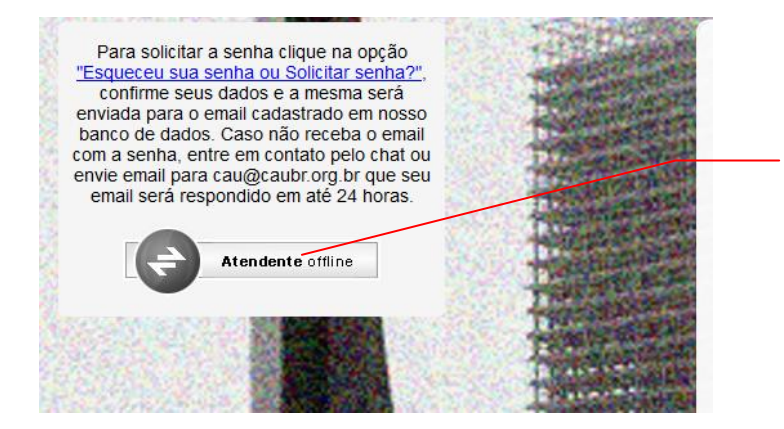

Caso deseje, clique neste botão e entre em contato com um atendente que esteja on-line.

Fig.04 - "Atendimento On-line" - Canto superior direito

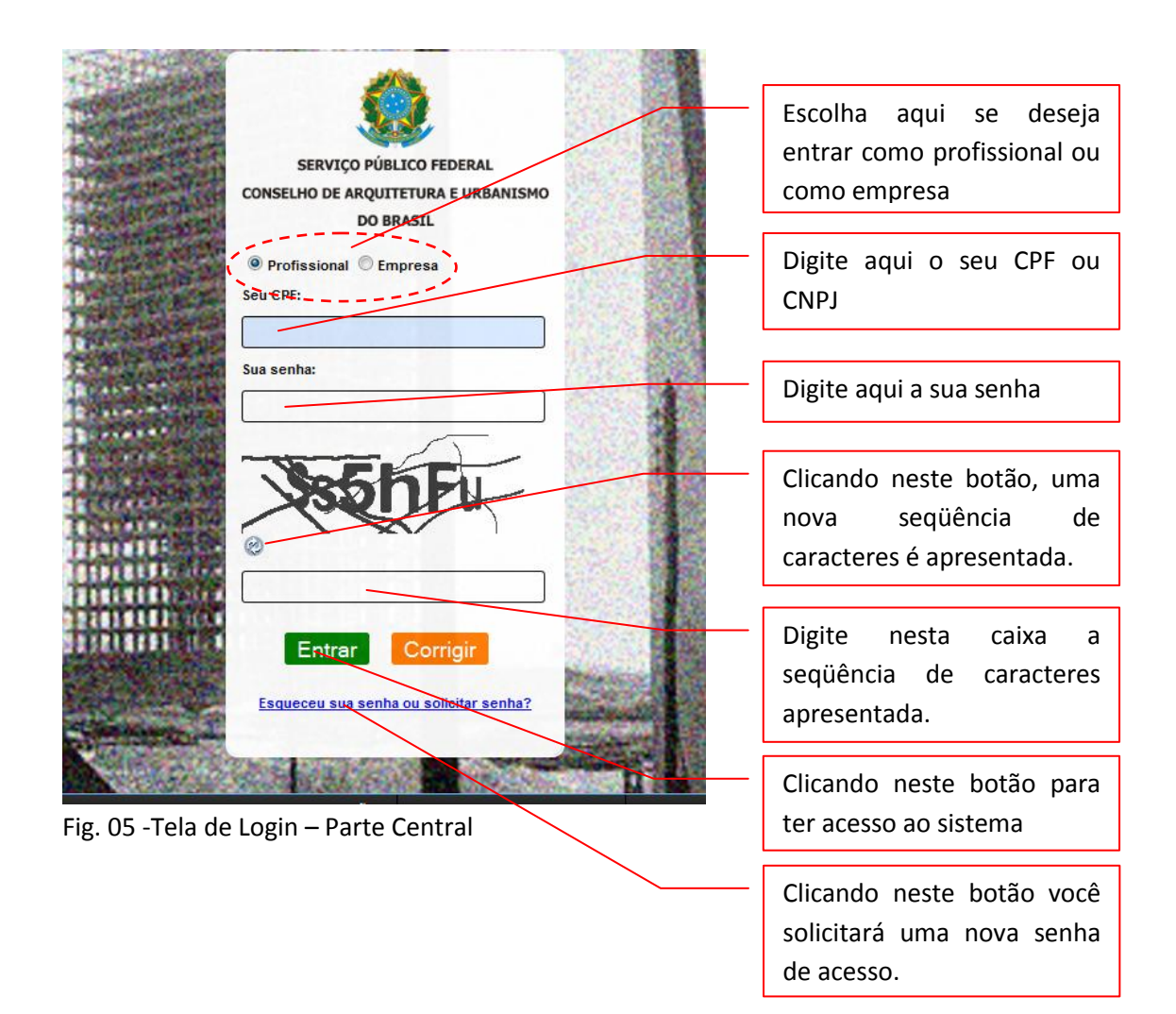

### 7. ENTENDENDO A TELA INICIAL DO SISTEMA

#### a. PARTE SUPERIOR DA TELA

Caso o seu CPF/CNPJ, a sua senha e os caracteres gráficos digitados estejam corretos, você acessará a sua área profissional. Uma tela surgirá com os seguintes elementos e funcionalidades:

|                                                                                                    |                                                                                                    |                                                  |                             |                            | 👖 Área do Profissional                                                    |
|----------------------------------------------------------------------------------------------------|----------------------------------------------------------------------------------------------------|--------------------------------------------------|-----------------------------|----------------------------|---------------------------------------------------------------------------|
| Serviço Público Feder.<br>Conselho de Arquitetura e Urbani<br>CAU/BR                                                                                                    | al<br>smo do Brasil                                                                                                    |                                                  | TRulo(s):                   | Oiá,<br>ANI<br>Seja        | CARLOS DRUMMOND DE<br>DRADE<br>a Bem Vindo ao SICCAU<br>& Sair do sistema |
| 💒 CONTRATANTES 🗸 📄 RRT 🗸 👔 CERTIDÕES 🤟                                                                                                    | 🌽 FERRAMENTAS 🗸                                                                                                    |                                                  |                             |                            |                                                                           |
| Detaihes do profissional<br>CPF: 04878103418<br>Nome: CARLOS DRUMMOND DI<br>E-Mail: wan007@groll.com<br>Data de cadastro: 18/12/2011<br>Sexo: Masculino<br>Nome do Pai: Carlos de Paula Andrado<br>Nome da Mae: Julieta Augusto Drumm<br>Data de Nascimento: 31/10/1902<br>Naturalidade: 1tabira de Mato Dêntri<br>UF Naturalidade: 1tabira de Mato Dêntri<br>UF Naturalidade: dasileira<br>Identidade:<br>Data de Expedição: 03/01/2012<br>UF Expedição: RN<br>Orgão Expedição: RN<br>Orgão Expedição: RN<br>Orgão Expedição: RN<br>Orgão Expedição: RN<br>Orgão Expedição: CN/01/2012<br>UF Extedição: CN/01/2012<br>Data de Tarbedida: | CARLOS DRUMMOND DE AN<br>e ANDRADE<br>Ond de Andrade<br>Clicando nesta<br>área (banner), o<br>sistema retorna<br>para a tela inicial. | Um m<br>de opg<br>estará<br>disponív<br>nesta ár | enu<br>ções<br>vel<br>rea   | Se de<br>clique<br>sair de | esejar sair,<br>na opção<br>o sistema.                                    |
| Titulo Eleitor:<br>Zona Eleitoral:<br>Fig.06 – Área profissional                                                                                                    | Seus dados pesso<br>profissionais                                                                                                    | oais e<br>serão                                  | Você                        | poderá                     |                                                                           |
|                                                                                                    | apresentados<br>área.                                                                                                    | nesta                                            | rolar a<br>usando<br>barra. | esta                       |                                                                           |

### b. PARTE INFERIOR DA TELA INICIAL

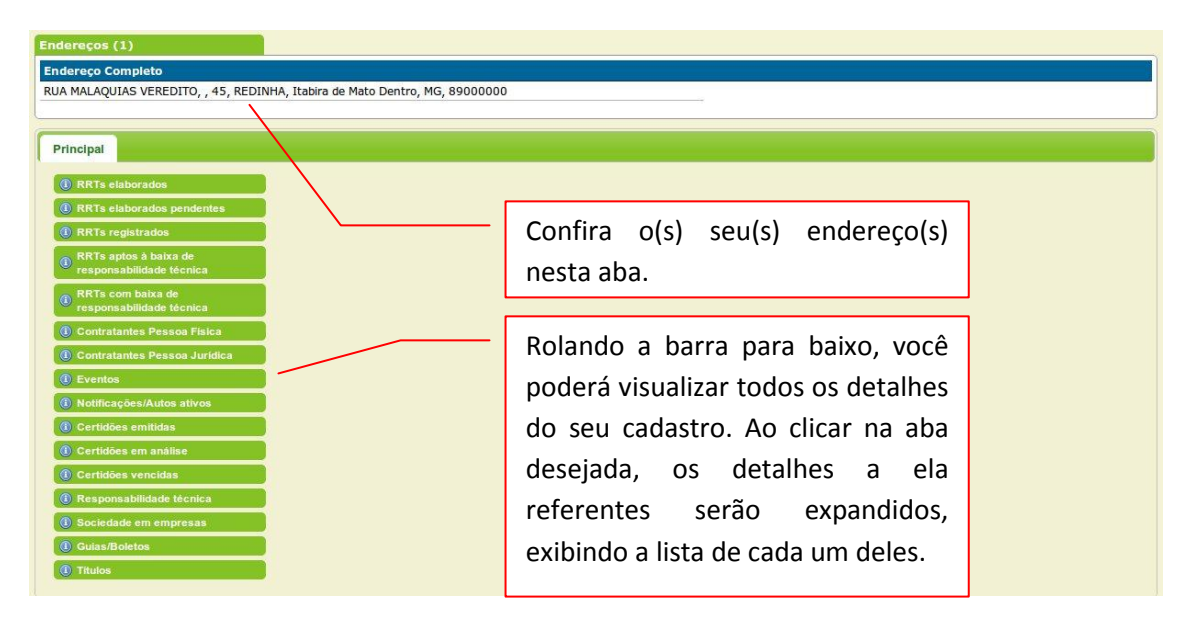

Fig.07 – Área do Profissional – Parte Inferior

#### 8. VISÃO GERAL - CONHECENDO OS MENUS DO SISTEMA

Através do menu principal e de seus sub-menus, é possível ter acesso a todas as funcionalidades do sistema. Apresentaremos a seguir uma visão geral dos menus, mostrando resumidamente tais. Mais adiante apresentaremos de forma mais detalhada cada serviço disponibilizado ao acessar as opções dos submenus.

#### 8.1 – MENUS E SUBMENUS

## 8.1.1 - OPÇÃO CONTRATANTES

| Cadastrar contratante pessoa física<br>Cadastrar contratante pessoa jurídica<br>Pesquisar<br>CPF: 04878<br>CPF: 04878<br>CONTRATANTES", utilize<br>as opções para cadastrar(inserir) ou<br>pesquisar as pessoas com as quais                              | 📩 CONTRATANTES 🗸 📄 RRT 🖌 🐖 🕻                                                                                                    | CERTIDÕES 🗸 🥜 FERRAMENTAS 🗸                                                                                                    |
|----------------------------------------------------------------------------------------------------|----------------------------------------------------------------------------------------------------|----------------------------------------------------------------------------------------------------|
| Fig.08 – Menu Contratante<br>clientes/contratantes). A primeira<br>opção poderá ser utilizada para<br>cadastrar uma pessoa física, a<br>segunda para cadastrar uma pessoa<br>jurídica e a terceira para<br>consultar/pesquisar um<br>determinado cliente. | Cadastrar contratante pessoa física<br>Cadastrar contratante pessoa jurídica<br>Pesquisar<br>CPF: 04878<br>Fig.08 – Menu Contratante | No menu "CONTRATANTES", utilize<br>as opções para cadastrar(inserir) ou<br>pesquisar as pessoas com as quais<br>possui vínculo contratuais(<br>clientes/contratantes). A primeira<br>opção poderá ser utilizada para<br>cadastrar uma pessoa física, a<br>segunda para cadastrar uma pessoa<br>jurídica e a terceira para<br>consultar/pesquisar um<br>determinado cliente. |

8.1.2 - OPÇÃO RRT (REGISTRO DE RESPONSABILIDADE TÉCNICA)

| 💰 CONTRATANTES 🗸   | 📄 RRT 🗸 💉                      | Certidões 🗸 🥜 Ferramentas 🗸       |
|--------------------|--------------------------------|-----------------------------------|
|                    | Preencher RRT<br>Pesquisar RRT | No menu "RRT" há duas opções:     |
| Detalhes do profis | sional                         | Clique em "Breencher BBT" para    |
| <b>CPF:</b> 04878  |                                | Cilque elli Preencher KKI para    |
|                    |                                | elaborar um novo RRT ou em        |
|                    |                                | "Pesquisar RRT" para realizar uma |
|                    |                                | busca de um RRT já                |
|                    |                                | cadastrado/elaborado.             |
|                    |                                |                                   |

# 8.1.3 - OPÇÃO CERTIDÕES

| 💰 CONTRATANTES 🤟 📄 RRT 🗸 | 📀 CERTIDÕES 🗸   | 🎤 FERRAMENTAS 🗸                                                                                                |
|--------------------------|-----------------|----------------------------------------------------------------------------------------------------|
|                          | Emitir Certidão | No menu "CERTIDÕES" é<br>possível utilizar os recursos de                                                      |
| Fig.10 – Menu Certidões  |                 | Certidões, dentre elas, a de<br>Registro de Pessoa Física;<br>Registro de Pessoa Jurídica e<br>Acervo técnico; |

# 8.1.4 - OPÇÃO FERRAMENTAS

| 📌 CONTRATANTES 🗸 📄 RRT 🖌 🐖 CERTIDÕES                                                                                                    | · 🧳 | 🗲 FERRAMENTAS 🗸                                                    |
|----------------------------------------------------------------------------------------------------|-----|--------------------------------------------------------------------|
| No menu "FERRAMENTAS" será possível utilizar as seguintes operações para as seguintes finalidades:                                                   |     | Alterar senha<br>Alterar dados pessoais<br>Gráficos e Estatísticas |
| <ol> <li>"Alterar Senha" pessoal é importante<br/>sempre que realizar o seu primeiro acesso<br/>ou desejar modificar uma senha existente.</li> </ol> |     | Fig. 11 – Menu Ferramentas                                         |
| <ol> <li>"Alterar dados cadastrais" deverá ser<br/>utilizado quando quiser modificar algum<br/>dado seu.</li> </ol>                                  |     |                                                                    |
| <ol> <li>"Gráficos e Estatísticas" poderá ser<br/>utilizado quando desejar acompanhar a<br/>usabilidade do sistema por você.</li> </ol>              |     |                                                                    |

#### 8.2 - ÁREA PROFISSIONAL

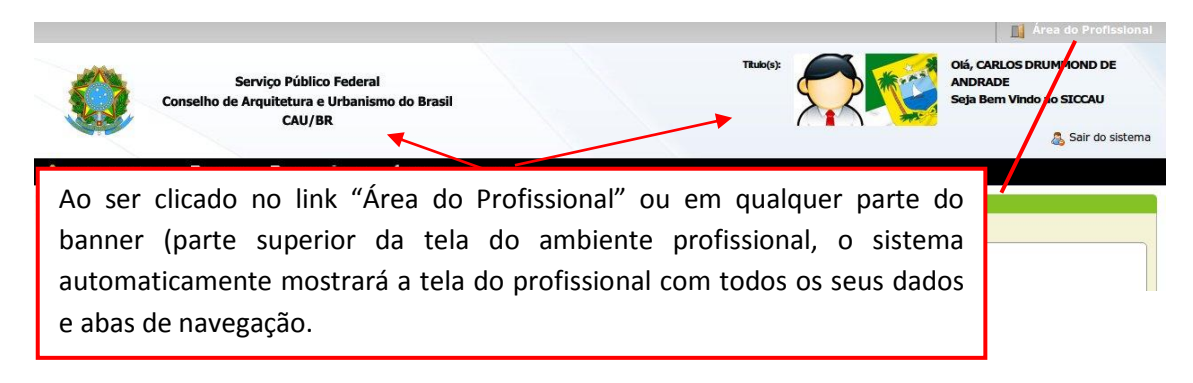

Figura 12 – Área Profissional

#### 9. CADASTRANDO UM CONTRATANTE - PESSOA FÍSICA

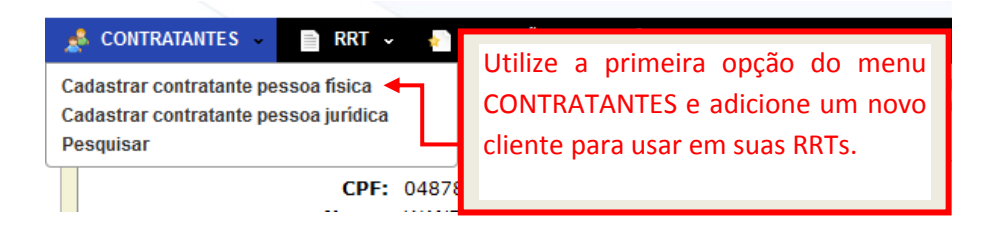

Fig. 13 – Cadastro de Pessoa Física

É muito importante para os profissionais e empresas que utilizarão o sistema manter o seu cadastro de clientes/contratantes ativo e atualizado. Utilizando-se deste recurso do sistema, o preenchimento dos RRTs se tornará algo rápido, preciso e organizado, pois evitará que seja necessária a repetição dos mesmos dados dos contratantes diversas vezes, quando da elaboração dos diversos Registros de Responsabilidades Técnicas atuais e futuros. Alguns dados do formulário de clientes/contratantes são obrigatórios e possuem formatações próprias, conforme cada caso. Se tais dados não forem informadas ou possuírem inconsistências, o sistema irá apresentar automaticamente caixas vermelhas sobre os campos obrigatórios ou tratados internamente, indicando a necessidade de digitação da informação solicitada ou alertando quanto ao padrão errôneo utilizado. Tratando-se do cadastro de

contratantes do tipo pessoa física, os campos obrigatórios no formulário são: CPF, Nome, Sexo, CEP, Tipo de Logradouro, Logradouro, Número, Bairro, e Cidade. Quando surgir algum alerta em vermelho ou verde, você poderá clicar na caixa contendo mensagem de alerta desejada e ela desaparecerá, permitindo assim, a digitação do dado requerido ou usando o padrão correto.

A tela a seguir mostra em detalhes um exemplo em que informações obrigatórias não foram digitadas. Esta tela surgirá quando clicar no botão verde denominado "Cadastrar", que fica na parte inferior do formulário de cadastro de contratante pessoa física.

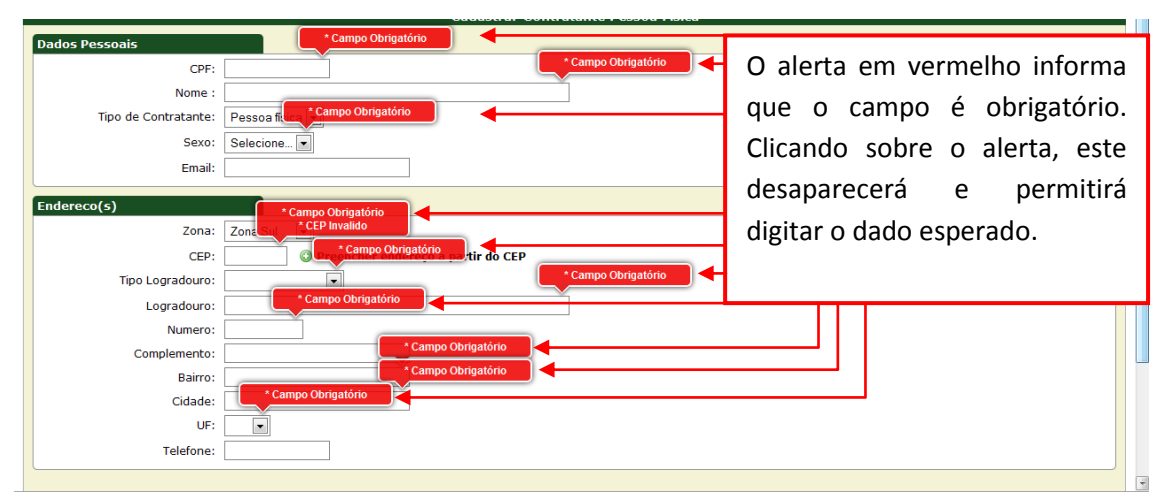

Fig. 14 - Exemplo de resposta com alertas, quando dados obrigatório são omitidos.

Para preencher os dados cadastrais de um seu cliente/contratande do tipo pessoa física, utilize o formulário "Cadastrar Contratante Pesoa Física", que poderá ser acessado através do menu CONTRATANTES->Cadastrar Contratante Pessoa Fisica.

Observe que todos os formulários de entrada de dados do sistema são subdivididos grupos. Em cada grupo de dados são solicitadas ou exibidas informações que possuem o mesmo assunto, facilitando assim, o seu preenchimento.

No formulário de cadastro de contratantes de pessoas físicas, por exemplo, os dados são agrupados em duas partes: Dados Pessoais e Dados de Endereço. Veja as figuras a seguir:

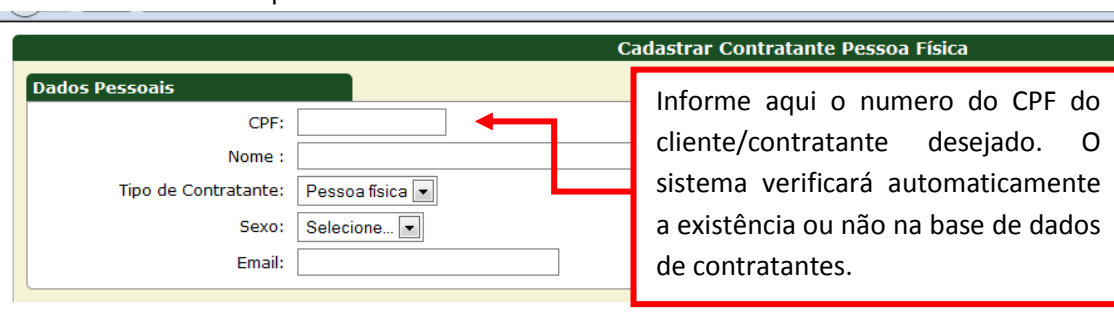

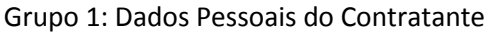

Fig. 15

Nesse grupo de dados do formulário, ao digitar o número do CPF do contratante desejado, o sistema verificará automaticamente se a pessoa física detentora do

CPF informado já se encontra cadastrada na base de dados do sistema e, ao término de sua digitação, que comporta exatos 11 dígitos numéricos, caso o contratante já esteja cadastrado na base de dados, algumas informações básicas dele serão exibidas, tornando possível que você possa realizar diversas operações adicionais junto ao referido contratante/cliente, como alterar dados existentes, excluir ou ver mais detalhes. Veja alguns exemplos:

|                                                                                                    | Cadastrar Contratante Pessoa Física                                                                                                    |
|----------------------------------------------------------------------------------------------------|----------------------------------------------------------------------------------------------------|
| Dados Pessoais CPF I23.456.789-00<br>Nada localizado.<br>Nome :<br>Tipo de Contratante: Selecione •<br>Sexo: Selecione •<br>Email:<br>Fodereco(s)<br>Fig. 15 - CPF Inválido | Observe que todos os dados do<br>formulário são tratados e que<br>caixas de orientação são exibidas.<br>Neste caso o CPF informado<br>estava inválido.<br>Clicando-se nas caixas vermelhas<br>com as dicas, elas desaparecerão. |
| Idos Pessoais<br>CPF: 875.754.264-34<br>Profissionai<br>Nome: MANUEL BANDEIR<br>Cpf: 87575426434<br>Ver todos os dados<br>Nome :<br>Tipo de Contratante: Selecione          | Cadastrar Contratante Pessoa Físic<br>stro ja Existe<br>Neste exemplo o CPF já possuía<br>cadastro na base de dados. É<br>possível ver os detalhes do<br>contratante/cliente.                                                   |

Fig. 16 - CPF já cadastrado

Email:

| ados Pessoais                                                     | strar Contratante Pessoa Física                                                         |
|-------------------------------------------------------------------|-----------------------------------------------------------------------------------------|
| CPF: 018.442.123-35<br>Nada localizado.                           | Aqui foi informado um CPF válido                                                        |
| Nome :<br>Tipo de Contratante: Selecione  Sexo: Selecione  Email: | cadastro. O sistema solicita os<br>demais dados, iniciando pelo<br>nome do contratante. |

Fig. 17 - CPF disponível para cadastro

Estando o CPF disponível para cadastro, preencha os demais dados solicitados do grupo "Dados Pessoais", lembrando que há alguns que são obrigatórios, conforme exibidos na Fig. 14. Informe o nome completo do Contratante, escolha o tipo de contratante, que neste exemplo, é "Pessoa Física", selecione o "Sexo" e informe o "e-mail".

No segundo grupo de dados denominado "endereço" escolha uma das "zonas" de localização do endereço, que pode ser "Norte", "Sul", "Leste" ou "Oeste". Informe em seguida o CEP do endereço desejado que, se este estiver correto, o sistema automaticamente preencherá outros dados como "Tipo do Logradouro", "Logradouro", "Bairro", "Cidade" e "UF". As demais informações deverão ser preenchidas em seguida, as quais são "Número", "Complemento" e "Telefone". Veja o formulário completo de entrada de dados apresentado na Fig. 18.

| 🗲 🔶 C 👫 🙆 https://servic | :os.caubr.org.br                   |                     | & 배 3 |
|--------------------------|------------------------------------|---------------------|-------|
|                          |                                    | 😤 Sair do sistema   |       |
| 📌 CONTRATANTES 🗸 📄 RRT   | 🗸 🔚 CERTIDÕES 🤟 🥓 FERRAMENTAS 🤟    |                     |       |
| Dados Pessoais           | * Este Registro esta<br>disponivel | tante Pessoa Física |       |
| CPF:                     | 018.442.123-35                     |                     |       |
|                          | Nada localizado.                   | ~                   |       |
| Nome :                   |                                    |                     |       |
| Tipo de Contratante:     | Selecione                          |                     |       |
| Sexo:                    | Selecione                          |                     |       |
| Email:                   |                                    |                     |       |
| Endereco(s)              |                                    |                     |       |
| Zona:                    | Zona Sul 💌                         |                     |       |
| CEP:                     | Preencher endereço a partir do CEP |                     |       |
| Tipo Logradouro:         |                                    |                     |       |
| Logradouro:              |                                    | ]                   |       |
| Numero:                  |                                    |                     |       |
| Complemento:             |                                    |                     |       |
| Bairro:                  |                                    |                     |       |
| Cidade:                  |                                    |                     |       |
| UF:                      |                                    |                     |       |
| Telefone:                |                                    |                     |       |
|                          |                                    |                     |       |
| ⊕Cadastrar               |                                    |                     |       |
|                          |                                    |                     |       |

Fig. 18 – Entrada de dados para Cadastrar Contratantes do Tipo Pessoa Física

## **10. CADASTRANDO UM CONTRATANTE - PESSOA JURÍDICA**

O cadastro de contratantes/clientes do tipo Pessoa Jurídica é realizado de forma similar ao de Pessoa Física, visto anteriormente no item 09 deste manual. Algumas diferenças estão na parte superior do formulário (dados pessoais), que ao invés de ser solicitado o CPF, é solicitado o CNPJ, que deverá conter 14 dígitos numéricos. Outra diferença visível é que no formulário anterior era solicitado apenas o "Nome"; já no de Pessoa Jurídica, o campo nome foi substituído por dois novos campos: "Razão Social" e "Nome Fantasia". O último detalhe é a existência de dois campos adicionais: "Home Page" e "Observações".

No campo "Razão Social" deverá ser informado o nome Pessoa Jurídica contratante/cliente conforme registro na Junta Comercial. O campo "Nome Fantasia" fala por si só, ou seja, informe ali o nome fantasia do seu cliente/contratante. No campo "Home Page", caso possua, informe o endereço da página de internet do seu contratante/cliente. O campo

"Observações" é livre, podendo ser colocada quaisquer informações que você considere ser importante para seu uso no futuro.

Os demais dados do formulário são similares ao formulário de cadastro de pessoa física, obedecendo às mesmas regras ali estabelecias.

|                      |                                      | Cadastrar Contratante Pessoa Jurídica |
|----------------------|--------------------------------------|---------------------------------------|
| Dados Pessoais       |                                      |                                       |
| CNPJ:                |                                      |                                       |
| Nome Fantasia :      |                                      |                                       |
| Razão Social:        |                                      |                                       |
| Tipo de Contratante: | Pessoa jurídica de direito privado 💌 | Todos os dados do formulário são      |
| Email:               |                                      | similares ao cadastro de nessoa       |
| Homepage:            |                                      |                                       |
| Observação:          |                                      | física, exceto os campos CNPJ,        |
|                      |                                      | Nome Fantasia, Razão Social,          |
|                      |                                      | Homenage e Observação                 |
|                      |                                      | nomepage e Observação.                |
| Endereco(s)          |                                      |                                       |
| Zona:                | Zona Sul 💌                           |                                       |
| CEP:                 | Preencher endereço a partir do CEP   |                                       |
| Tipo Logradouro:     |                                      |                                       |
| Logradouro:          |                                      |                                       |
| Numero:              |                                      | Após informar todos os dados,         |
| Complemento:         |                                      | obrigatórios ou não, clique no        |
| Bairro:              |                                      | hatão Codostror poro sus              |
| Cidade:              |                                      | potao Cadastrar para que o            |
| UF:                  |                                      | cadastro do cliente/contratante       |
| Telefone:            |                                      | seja gravado pelo sistema.            |
| ·                    |                                      | ceja B. arado pero sistemar           |
| @ Cadaetrar          |                                      |                                       |
| Caudstral            |                                      |                                       |

Para facilitar o entendimento, segue tela "Cadastrar Contratante Pessoa Jurídica"

Fig. 19 – Formulário de preenchimento de Contratante do tipo Pessoa Jurídica

Ao clicar no botão "Cadastrar", se algum dado obrigatório for deixado em branco ou estiver digitado de forma inadequada, o sistema automaticamente emitirá mensagens criticando as informações. Veja exemplo na figura Obrigatórios

|                      | Cadastrar Contratante Pessoa Ju    |
|----------------------|------------------------------------|
| Dados Pessoais       | Campo Obrigatório                  |
| CNPJ:                | Campo Obrigatório                  |
| Nome Fantasia :      | Campo Obrigatório                  |
| Razão Social:        |                                    |
| Tipo de Contratante: | Pessoa jurídica de direito privado |
| Email:               |                                    |
| Homepage:            |                                    |
| Observação:          |                                    |
|                      |                                    |
|                      |                                    |
|                      |                                    |
|                      |                                    |
| Endereco(s)          | * Campo Obrigatório                |
| Zonai                |                                    |
| CEP:                 | Campo Obtigatório                  |
| Tipo Logradouro:     |                                    |
| Logradouro:          |                                    |
| Numero:              |                                    |
| Complemento:         |                                    |
| Bairro:              |                                    |
| Cidade:              |                                    |
| UF:                  |                                    |
| Telefone:            |                                    |
|                      |                                    |
| Cadastrar            |                                    |

Fig. 20 – Mensagens mostradas caso algum dados esperado não esteja correto.

#### **11. PROCURANDO UM CONTRATANTE/CLIENTE EXISTENTE**

Caso deseje verificar se um determinado contratante/cliente está cadastrado no sistema, você poderá utilizar a opção "**Pesquisar**" do menu "**CONTRATANTES**". Através esta opção é possível realizar um filtro dos seus contratantes/clientes. Como padrão o sistema traz marcados os tipos Pessoa Física e Pessoa Jurídica. Isto significa que se existir qualquer pessoa física ou jurídica cadastrada no sistema coincidente com a informação digitada no campo "Nome", os dados dela(s) serão apresentados automaticamente logo abaixo, dando a opção de ver maiores detalhes, caso o registro seja selecionado. Somente a partir de três dígitos informados no campo nome o sistema realizará a busca automática. Caso deseja fazer busca de apenas um tipo de contratantes, desmarque o tipo indesejado e proceda a digitação no campo "Nome".

| Serviço Público Federal<br>Conselho de Arquitetura e Urbanismo do Brasil<br>CAU/BR                                                                 | Titulo(s)                                                                                                    |
|----------------------------------------------------------------------------------------------------|----------------------------------------------------------------------------------------------------|
| 📌 CONTRATANTES 🤟 📄 RRT 🤟 🦣 CERTIDÕES 🧹 🥕 FERRAMENTAS 🤟                                                                                             | Pesquisar Contratante                                                                                                    |
| Pesquisar         Pessoa Física         Pessoa Jurídica         Nome:    Fig. 21 – Realizando uma busca de um Contratante                          | Você poderá selecionar pessoa física,<br>pessoa jurídica ou ambos para<br>realizar uma pesquisa de<br>cliente/contratante.                                                    |
| 🏄 CONTRATANTES 🤟 📄 RRT 🤟 📲 CERTIDÕES 🤟 🥕 FERRAMENTAS 🤟                                                                                             | Pesquicar Contratante                                                                                                    |
| Pesquisar<br>Pessoa Física<br>Pessoa Jurídica<br>Nome: fernando límeira<br>Nada localizado.<br>Fig. 22 – Busca automática – Cliente não localizado | Ao digitar o nome de um<br>contratante/cliente o sistema<br>automaticamente verificará a sua<br>existência no banco de dados.<br>Neste caso o nome não existe no<br>cadastro. |
| 🟄 CONTRATANTES 🗸 📓 RRT 🤟 CERTIDÕES 🗸 🏄 FERRAMENTAS 🗸                                                                                               | Ao digitar o nome de um                                                                                                    |

|                                                                                                    | Ao digitar o nome de um                                                                                                    |
|----------------------------------------------------------------------------------------------------|----------------------------------------------------------------------------------------------------|
| Pesquisar Contratante  Pesquisar  Pesquisar  Pessoa Jurídica  Nome:  WANDERSON CÂMARA  Pessoa Dirácia | contratante/cliente o sistema<br>automaticamente verificará a sua<br>existência no banco de dados.<br>Neste caso o nome já existe no<br>cadastro. |
|                                                                                                    |                                                                                                    |

Fig. 23 – Busca automática – Contratante/Cliente já cadastrado

Caso o nome do Cliente/Contratante digitado seja encontrado no cadastro (ver Fig. 23), será apresentado o(s) registro(s) respectivo(s). Clicando sobre o registro desejado (ver Fig. 24) será exibido os detalhes do contratante conforme Fig. 25.

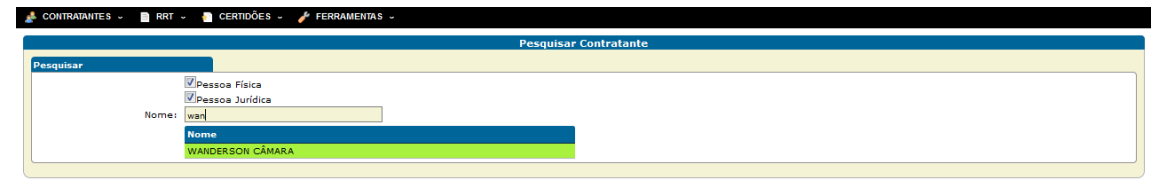

Fig. 24 – Cliente/Contratante encontrado

| Contratante                                                                                                    |                                                                          |  |  |
|----------------------------------------------------------------------------------------------------|--------------------------------------------------------------------------|--|--|
| Detalhes do Contratante<br>CPF: 87575426434<br>None: Ponoce Danbeiro<br>Tipo de Contratante: Pessoa<br>Sexo: Maculino                                          | Altere aqui os dados pessoais do cliente/contratante.                    |  |  |
| Email: manuel@manuelbandeira.com.br                                                                                                    | Adicione um novo endereço para o seu cliente/contratante.                |  |  |
| Detalhe Endereço Endereco de o                                                                                                    | Exclua um cliente/contratante.                                           |  |  |
| Tipo de logradouro: RESIDE CIAL<br>Logradouro: QUADR 2 BLOCO A<br>Numero: 33<br>Complemento<br>Bairro: ASA NO TE<br>Cidade: BRASILI<br>UF: DF<br>CEP: 70712900 | Imprima uma ficha cadastral<br>atualizada do seu<br>cliente/contratante. |  |  |
| © RRTs                                                                                                    | Altere os dados do endereço do seu cliente/contratante.                  |  |  |
| Fig. 25 – Detalhes do Cliente/Contratante                                                                                                    | Exclua o endereço do seu cliente/contratante.                            |  |  |

# 12. MODIFICANDO, EXCLUINDO OU VISUALIZANDO DADOS DO CONTRATANTE

Através do formulário detalhado do Cliente/Contratante (Fig. 25) será possível realizar várias atividades relacionadas ao contratante/cliente. Clicando em cada botão apresentado no formulário, várias telas serão apresentadas conforme cada opção selecionada. Cada botão equivale a uma ação, sendo elas:

| Detalhes do Contratante                                           |                                                                                                    |                                                                                                    |
|-------------------------------------------------------------------|----------------------------------------------------------------------------------------------------|----------------------------------------------------------------------------------------------------|
| CPF:<br>Nome:                                                     | 87575426434<br>MANUEL BANDEIRA                                                                                         |                                                                                                    |
| Tipo de Contratante:<br>Sexo:<br>Email:<br>Alterar ®Novo Endereço | Pessoa<br>Masculino<br>manuel@manuelbandeira.com.br<br>Esimprimir                                                      | Clique no botão "Alterar"<br>(superior) que uma tela<br>surgirá logo abaixo.                                              |
| Dados Pessoais                                                    | Alterar Contrata                                                                                                    | Atualize os dados                                                                                                    |
| Datos Pessoals<br>Cl<br>Nom<br>Tipo de Contratan<br>Se:<br>Em     | PF: 875.754.264-34<br>e: MANUEL BANDEIRA<br>e: Pessoa física ▼<br>ko: Masculino ▼<br>ail: manuel@manuelbandeira.com.br | desejados e clique no<br>botão "Alterar" (inferior)<br>para salvar os dados ou<br>cancele através do botão<br>"Cancelar". |
| CAllerar Cancelar                                                 |                                                                                                    |                                                                                                    |

| CPF:<br>Nome:<br>Tipo de Contratante:<br>Sexo:<br>Email: | 87575426434<br>MANUEL BANDEIRA<br>Pessoa<br>Masculino<br>manuel@manuelbandeira.com.br |                                                                                                 |
|----------------------------------------------------------|---------------------------------------------------------------------------------------|-------------------------------------------------------------------------------------------------|
| Alterar Novo Endereço                                    | mprimir <mark>@Excluir</mark>                                                         | Clique no botão "Novo                                                                           |
| Endereco(s)<br>C<br>Tpo Logradou<br>Logradou             | Cadastrar Endereco                                                                    | Endereço" que uma tela surgirá<br>logo abaixo. Atualize os dados<br>desejados e clique no botão |
| Nume<br>Complemen<br>Bain<br>Cida                        | ro:                                                                                   | incluir os dados ou cancele<br>através do botão "Cancelar".                                     |
| Telefo                                                   | JF: T                                                                                 |                                                                                                 |
| Adicionar     Scrucelar                                  |                                                                                       |                                                                                                 |

Fig. 27 – Incluindo novo endereço para o Contratante

| Detaihes do Contratante<br>CPF:<br>Nome: | 87575426434<br>MANUEL BANDEIRA                      | Clicando-se no botão "Imprimir",<br>uma ficha será exibida (Ver Fig. 28) |
|------------------------------------------|-----------------------------------------------------|--------------------------------------------------------------------------|
| Tipo de Contratante:<br>Sexo:<br>Email:  | Pessoa<br>Masculino<br>manuel@manuelbandeira.com.br | contendo os dados cadastrais do contratante/cliente. A ficha poderá      |
| Alterar ®Novo Endereço                   | Fimprimir     Excluir                               | ser impressa ou salva no seu                                             |

Fig. 27 – Imprimindo uma ficha de contratante/cliente

| INFORMAÇÕES DO CONTRATANTE (PESSOA FÍSICA) CAU Conselho de Arquitetura e Urbanismo CONSEINO de Arquitetura e Urbanismo                                                                                                    | Página 1/1<br>6434                                                     |
|----------------------------------------------------------------------------------------------------|------------------------------------------------------------------------|
| Detailes Contratante         Nome completo (sem abreviações):         MANUEL BANDEIRA         Identidade (RG):       Data de Nascimento:         Nome da Mãe:       Nome do Pai:         E-mail:       Nome do Pai:         manuel@manuelbandeira.com.br       Celular:         Observações:       - | Ficha<br>impressa a<br>partir do<br>botão<br>"Imprimir".               |
| Endereços (1)  Endereços (1)  Endereços  RESIDENCIAL QUADRA 2 BLOCO A, 33,  Bairros  ASA NORTE  Cidade: UF: CEP: T0712-900  Cons: Telefone Residenciat: Sim Não  Fig. 28 – Ficha de Contratante/Cliente                                                                                              | Esta ficha<br>poderá ser<br>impressa ou<br>salva no seu<br>computador. |

Fig. 28 – Ficha de Contratante/Cliente

| Detalhes do Contratante                        |                                                                                             |                                                                                            |                      |
|------------------------------------------------|---------------------------------------------------------------------------------------------|--------------------------------------------------------------------------------------------|----------------------|
| CPF:<br>Nome:<br>Tipo de Contratante:<br>Sexo: | CPF: 87575426434<br>Nome: MANUEL BANDEIRA<br>Tipo de Contratante: Pessoa<br>Sexo: Masculino | Ao clicar no botão "Excluir", a Fig. 30 surgirá,<br>solicitando confirmacão da exclusão do |                      |
| Email:                                         |                                                                                             |                                                                                            | cliente/contratante. |

Fig. 29 – Botão Excluir Contratante/Cliente

| Contratante             |                              |                                     |   |
|-------------------------|------------------------------|-------------------------------------|---|
| Detalhes do Contratante |                              |                                     |   |
| CPF:                    | 87575426434                  |                                     |   |
| Nome:                   | MANUEL BANDEIRA              |                                     |   |
| Tipo de Contratante:    | Pessoa                       |                                     |   |
| Sexo:                   | Masculino                    | Confirmar Exclusao                  |   |
| Email:                  | manuel@manuelbandeira.com.br | Deseja realmente excluir este item? |   |
| Alterar   Novo Endereço | Reimprimir ©Excluir          | Sim Cancelar                        |   |
| ( <u></u>               |                              |                                     | ) |

Fig. 30 – Confirmação de Exclusão de Contratante/Cliente

Na aba de endereço do contratante há apenas dois botões: "Alterar" e "Excluir". Clicando em cada um deles teremos o seguinte comportamento:

|                                                                                                    | Endereco de Correspondência                                                                                                    |  |
|----------------------------------------------------------------------------------------------------|----------------------------------------------------------------------------------------------------|--|
| Tipo de logradouro: RUA<br>Logradouro: SITIO DO PICAPAU AM<br>Numero: 33<br>Complemento AP 304<br>Bairro: CENTRO<br>Cidade: RIO DE JANEIRO<br>UF: RJ<br>CEP: 59040500<br>cona: ZS                   | Clicando no botão "alterar", você poderá alterar<br>o endereço desejado, ou seja, o que está visível<br>na tela. Isso fará com que o endereço apareça<br>logo abaixo do botão, podendo ser modificado. |  |
| Alterar Endereco                                                                                                    |                                                                                                    |  |
| Zona: Zona Sul 💌<br>CEP: 59040-58( 🎯 Pre<br>Tipo Logradouro: RUA                                                                                                    | eencher endereço a partir do CEP                                                                                                    |  |
| Logradouro: <u>SITIO DO PICAPAU</u><br>Numero: <u>33</u><br>Complemento: <u>AP 304</u><br>Bairro: <u>CENTRO</u><br>Cidade: <u>RIO DE JANEIRO</u><br>UF: <u>RJ</u><br>Telefone: <u>G09-8959-9999</u> | Depois de alterar os dados do<br>endereço desejado, clique no botão<br>"alterar" para gravá-los no sistema ou<br>no botão "Cancelar" para anular a<br>alteração.                                       |  |

Fig. 31 – Alterando o endereço do Contratante/Cliente

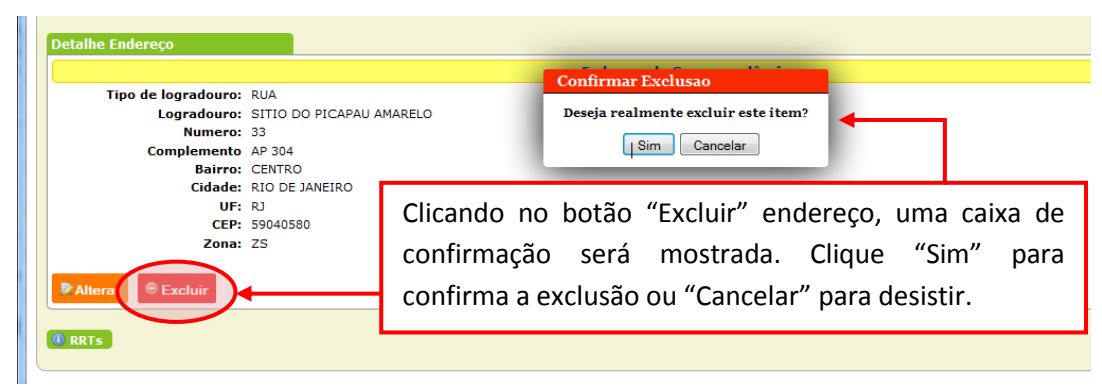

Fig. 32 – Excluindo um endereço de um Contratante/Cliente

## 13. ELABORANDO UM REGISTRO DE RESPONSABILIDADE TÉCNICAS - RRT

Através do sistema de serviços on-line do CAU, o preenchimento do RRT é uma tarefa muito simples, pois ele possui uma série de recursos que o torna bastante interativo e acessível. Logicamente, como há em toda mudança, alguns paradigmas deverão ser quebrados e a necessidade de adaptações às mudanças é necessária.

O formulário de preenchimento deverá ser acessado através da opção "Preencher RRT", que está disponível no menu denominado "RRT".

| 🟄 CONTRATANTES - 📄 RRT - 📲 CERTIDÕES - 🧨 FERRAMENTAS -                                                   |                                                                                                    |  |
|----------------------------------------------------------------------------------------------------|----------------------------------------------------------------------------------------------------|--|
| Preencher RRT<br>Pesquisar RRT<br>Modelo de Documento de Kesponsabilidade Técnica<br>Selecione o Modelo: | Cadastrar Registro de Responsabilidade Técnica ( RRT )<br>Para elaborar um novo RRT, acesse a opção<br>"Preencher RRT" do menu "RRT". |  |
|                                                                                                    | Clicando na opção "Preencher RRT", uma                                                                                                |  |
|                                                                                                    | caixa de seleção será aberta para escolher o modelo de RRT que deseja elaborar.                                                       |  |

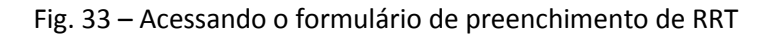

Ao selecionar a opção OBRA/SERVIÇO, os dados necessários para continuar o preenchimento serão solicitados (Ver Figura Abaixo). Informe cada campo conforme instruções constantes nos anexos I, II e III deste manual.

| Cadastrar                                                                                                    | Registro de Responsabilidade Tecnica ( RRT )                                                                                                    |
|----------------------------------------------------------------------------------------------------|----------------------------------------------------------------------------------------------------|
| Modelo de Documento de Responsabilidade Técnica<br>Selecione o Modelo: COD002 - DE OBRA/SERVIÇO 🗨                                                                                                    | Tipo de RRT escolhido                                                                                                    |
|                                                                                                    | RRT de Obra/Serviço                                                                                                    |
| Dados                                                                                                    |                                                                                                    |
| Responsável Tecnico  CPF: 04878103418  Nome: CARLOS DRUMMOND DE ANDRADE                                                                                                    | Informações do Profissional                                                                                                    |
|                                                                                                    | os de Responsabilidade Técnica ainda não foram processados.                                                                                                    |
| Atividades Contratadas<br>Adicionar Atividade<br>Contrato<br>Cadostror<br>Cadostror | Esta mensagem indica que o<br>profissional não há<br>informação no CAU que<br>caracterize o profissional<br>como Responsável Técnico de<br>Empresas registradas no CAU.<br>Caso exista, uma caixa de<br>seleção surgirá ao invés da<br>mensagem apresentada. |

Na aba "Atividades Contratadas", quando você clicar na opção "Adicionar Atividade", uma caixa de seleção surgirá, tornando possível escolher uma das diversas Atividades Técnicas disponíveis no sistema e que poderá ser adicionada para registro. Caso queira desistir da inclusão, pode utilizar o botão Remover que ela desaparecerá instantaneamente.

| Caso        | Atividades Contratadas |                |  |
|-------------|------------------------|----------------|--|
| queira      |                        |                |  |
| desistir da | Atividade:             |                |  |
| inclusão,   | C Adicionar Atividade  |                |  |
| clique      |                        | /              |  |
| aqui.       |                        |                |  |
|             | Caso deseje escolher   | Selecione a    |  |
|             | e adicionar mais       | atividades que |  |
|             | uma Atividade,         | deseja incluir |  |
|             | clique aqui.           | no seu RRT.    |  |

Ao clicar na caixa de seleção, uma lista de atividades é apresentada em ordem alfabética, podendo escolher a que melhor se adéqua ao que se deseja registrar.

| Atividades Contratadas           |                                                                                                    | _ | Na lista que será                                                         |
|----------------------------------|----------------------------------------------------------------------------------------------------|---|---------------------------------------------------------------------------|
| G Remover<br>Atividade:          |                                                                                                    |   | apresentada escolha                                                       |
| Adicionar Atividade              | EXECUÇÃO DE OBRA<br>EXECUÇÃO DE SERVICO                                                                                   | · | a que melhor se                                                           |
| Contrato<br>© Adicionar Contrato | EXPERIMENTAÇÃO<br>EXTENSÃO UNIVERSITÁRIA<br>EISCAUZAÇÃO DA OBRA                                                           |   | assemelha ao que                                                          |
| Cadastrar                        | ISCALEACEA DA OBRA<br>GESTÃO<br>LAUDO<br>MENSURAÇÃO<br>MONITORAMENTO<br>ORIENTAÇÃO<br>PABRONIZAÇÃO<br>PABRECER<br>EPEICIA |   | deseja registrar. Para<br>facilitar, a lista está<br>em ordem alfabética. |
| N A Manual                       | PESQUISA<br>PLANEJAMENTO<br>PRODUÇÃO ESPECIALIZADA<br>PROJETO<br>SUPERVISÃO<br>TREINAMENTO<br>WSTORIA                     |   |                                                                           |

Após escolher a Atividade desejada, surgirão automaticamente outros campos que deverão ser preenchidos ou selecionados conforme as seguintes instruções:

| Atividades Contratada | 5                      |                             |
|-----------------------|------------------------|-----------------------------|
| 🖨 Remover             |                        |                             |
| Ativi                 | idade: PROJETO         |                             |
| Campo de Atu          | Jação:                 | Escolher Atividade          |
| Unidade de me         | edida:                 | <b>N</b>                    |
| Quanti                | idade: 0.00            |                             |
| Adicionar Atividad    |                        |                             |
|                       |                        |                             |
| Informe a quantidade  | Escolha a unidade de   | Clique aqui para escolher o |
| deseja, inclusive com | medida associada à     | campo de atuação desejado.  |
| as casas decimais, se | quantidade informada   | A informação surgirá em uma |
| for o caso.           | no campo "Quantidade". | janela do tipo pop-up.      |

Quando o botão "Escolher Campo de Atuação" é selecionado, uma janela do tipo pop-up é apresentada. Nela poderemos observar uma lista com os campos de atuação profissional exibindo todas as áreas de atuação profissional definidas até então pelo CAU. A lista aparece classificada por assunto, sendo possível "Expandir Todos" os itens, "Recolher Todos" os itens ou expandir/recolher individualmente cada grupo, conforme se deseje. Para um melhor entendimento, apresentaremos as figuras a seguir:

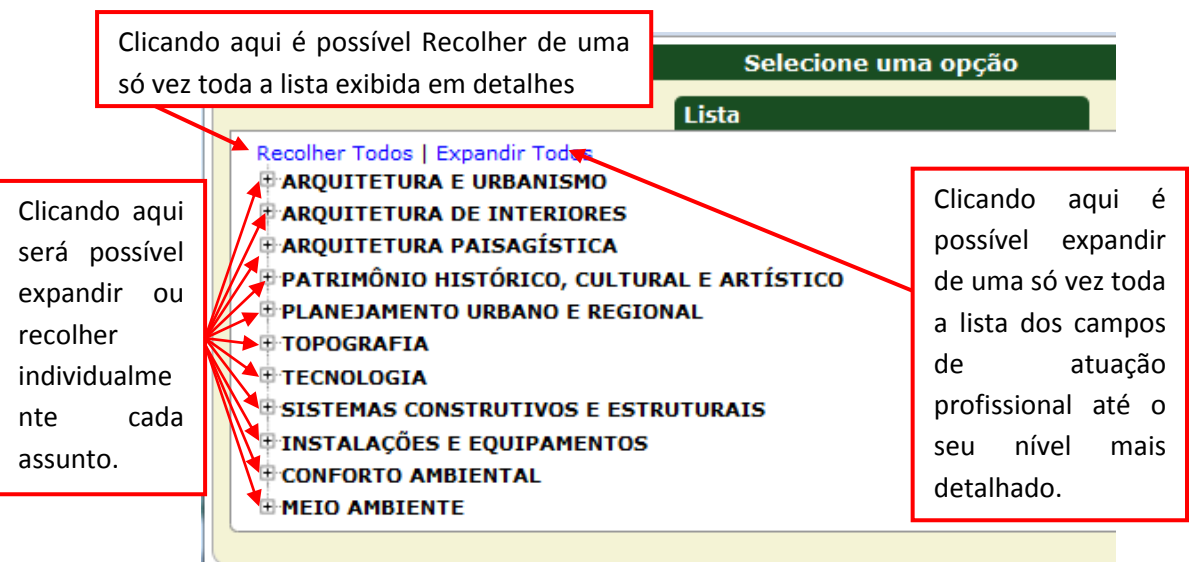

Janela aberta inicialmente ao clicar no botão "Escolher Campo de Atuação"

#### Importante!

Para que esta janela possa ser visualizada na tela do seu computador, é necessário que a opção "Permitir Pop-up" esteja ativa.

## Exemplos do uso dos recursos "Expandir" Campos de Atuação:

Expandindo Todos, a lista fica bastante longa.

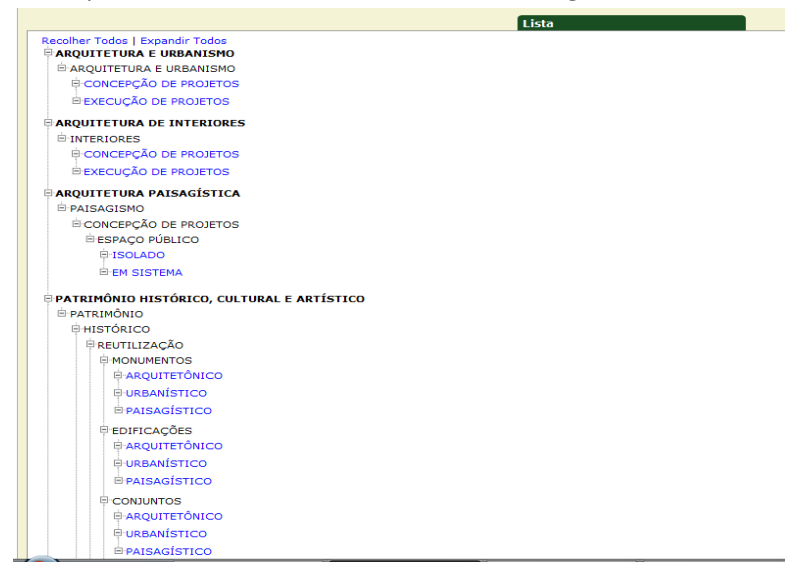

Os Itens em azul são os níveis de atuação que podem ser selecionados.

Para cada Atividade escolhida deverá haver a unidade de medida relacionada diretamente à quantidade informada. Clicando na caixa de seleção de unidades de medidas, surgirá uma lista de unidades, das quais poderá ser selecionada a que melhor se adéqua ao quantitativo informado. A lista vem em ordem alfabética, facilitando assim, a sua localização.

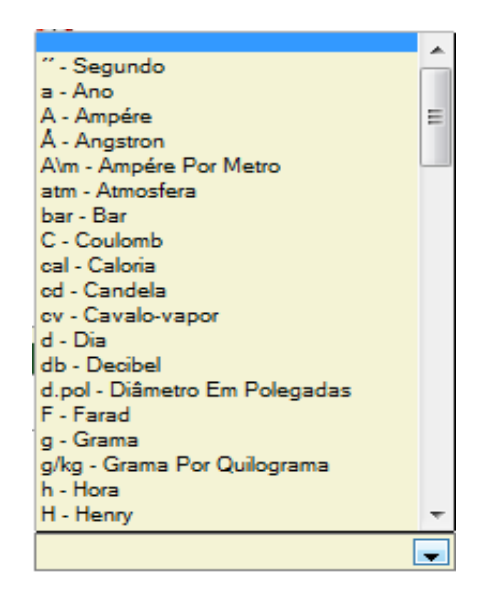

Apresentada em ordem alfabética, basta escolher uma das unidades de medidas exibidas na lista.

A última informação que deverá ser digitada na aba denominada "Atividades Contratadas" é a quantidade relativa à unidade de medida selecionada. Caso deseje informar outro(s) Conjunto(s) de Atividades, clique no botão "Adicionar Atividade", que está situado logo abaixo do campo "Quantidade".

| Atividades Contratadas                                      | Informe a quantidade  |
|-------------------------------------------------------------|-----------------------|
| 🤤 Remover                                                   | relativa à unidade de |
| Atividade: PROJETO                                          |                       |
| Campo de Atuação: CONCEPÇÃO DE PROJETOS SEscolher Atividade | medida. Caso seja     |
| Unidade de medida: m² - Metro Quadrado                      | necessário, adicione  |
| Quantidade: 235,78                                          | outro conjunto de     |
| 🛛 🛇 Adicionar Atividade 🚄                                   | atividades.           |

Caso clique no botão Adicionar Atividade, uma tela poderá ser visualizada como a seguir:

| Atividades Contratadas<br>Remover<br>Atividade:<br>Campo de Atuação:<br>Uridade de medida: | PROJETO  CONCEPÇÃO DE PROJETOS  CONCEPÇÃO DE PROJETOS  Projetos  Concerção de projetos  Projetos  Projetos Projetos  Projetos  Projetos  Projetos  Projetos  Projetos  Projetos Projetos  Projetos  Projetos Projetos  Projetos  Projetos  P | Conjunto completo<br>de informações para<br>a primeira atividade<br>escolhida                 |
|--------------------------------------------------------------------------------------------|----------------------------------------------------------------------------------------------------|-----------------------------------------------------------------------------------------------|
| Remover     Atividade:     Atividade:     Atividade:                                       | 235.78                                                                                                    | A partir da inclusão<br>de uma nova<br>atividade, todo o<br>processo anterior se<br>repetirá. |

Você poderá cadastrar quantas atividades desejar, sem limites.

Se desejar excluir uma determinada atividade da lista adicionada, basta clicar no botão "Remover" que fica localizado logo acima da atividade que deseja apagar.

| Atividades Contratadas |                       |   |                    |             |
|------------------------|-----------------------|---|--------------------|-------------|
| 😑 Remover              |                       |   |                    | _           |
| Atividade:             | PROJETO               | - |                    |             |
| Campo de Atuação:      | CONCEPÇÃO DE PROJETOS |   | Clicando aqui,     | o conjunto  |
| Unidade de medida:     | m² - Metro Quadrado   | - | de atividade m     | nostrado no |
| Quantidade:            | 235,78                |   | retângulo a        | ızul será   |
| © Remover              |                       |   | ovcluído           |             |
| Atividade:             | EXECUÇÃO DE OBRA      | - | excluiuo.          |             |
| Campo de Atuação:      | EXECUÇÃO DE PROJETOS  |   | Escolher Atividade |             |
| Unidade de medida:     | m² - Metro Quadrado   | • |                    |             |
| Quantidade:            | 235,78                |   |                    |             |
| Adicionar Atividade    |                       |   |                    |             |

Como último conjunto de informações necessário para a finalização do preenchimento do RRT, os dados do contrato são imprescindíveis. Na aba intitulada como "Contrato" há o botão "Adicionar Contrato", que se apresenta da seguinte forma:

| Contrato             |  |
|----------------------|--|
| 😳 Adicionar Contrato |  |

Clicando sobre este botão, um conjunto de dados exibido, solicitando algumas informações relativas ao(s) contrato(s) e que deverá(ão) ser adicionado(s) no RRT. Tais informações solicitadas conforme apresentadas a seguir, sendo necessários alguns procedimentos.

Primeiramente selecione o tipo de contratante para o qual deseja elaborar o seu RRT. Lembre-se que normalmente tal contratante/cliente já deverá estar previamente cadastrado no sistema e que foi utilizado o CPF ou CNPJ para incluí-lo, dependendo do seu tipo (pessoa física ou jurídica). Caso este procedimento não tenha sido feito anteriormente, nada o impede de realizá-lo agora, pois o sistema perceberá e sugerirá tal tarefa, caso assim deseje.

| Remover |              |                                                          |
|---------|--------------|----------------------------------------------------------|
|         | Contratante: | 🔘 Contratante Pessoa Física 🛛 Contratante Pessoa Jurdíca |
|         |              | Interessado                                              |
|         |              | A Por favor, escolha um interessado.                     |
|         | Sele         | cione o tipo de contratante/cliente                      |

| Contrato |              |                                                                          |  |
|----------|--------------|--------------------------------------------------------------------------|--|
|          | Contratante: | Contratante Pessoa Física     Contratante Pessoa Jurdíca     Interessado |  |
|          |              | CPF:                                                                     |  |

Caso o contratante seja do tipo Pessoa Física, o CPF será automaticamente

solicitado

| ontrato |              |                                                            |
|---------|--------------|------------------------------------------------------------|
| Remover |              |                                                            |
|         | Contratante: | 🔘 Contratante Pessoa Física 🛛 💿 Contratante Pessoa Jurdíca |
|         |              | Interessado                                                |
|         |              | CNPJ:                                                      |
|         |              |                                                            |

Caso o contratante seja do tipo Pessoa Jurídica, o CNPJ será automaticamente solicitado

| rato         |                                                                 |
|--------------|-----------------------------------------------------------------|
| emover       |                                                                 |
| Contratante: | Contratante Pessoa Física                                       |
|              | Interessado                                                     |
|              | CPF: 048.781.034-18                                             |
|              | Resultado:                                                      |
|              | Nome: MONTEIRO LOBATO DO SITIO                                  |
|              | Tipo: Pessoa                                                    |
|              | RUA SITIO DO PICAPAU AMARELO, 33     CENTRO - RIO DE JANEIRO/RJ |
|              |                                                                 |

Ao ser informado o número de um CPF ou CNPJ já cadastrado, o sistema automaticamente localizará o detentor de tal documento e o exibirá, sendo possível conferir se o contratante/cliente é realmente o desejado e, caso ele possua mais de um endereço postal cadastrado, você poderá selecionar o endereço desejado, ou seja, aquele que será impresso no RRT que está sendo preenchido.

| Remover |              |                                                                          |  |
|---------|--------------|--------------------------------------------------------------------------|--|
|         | Contratante: | Contratante Pessoa Física     Contratante Pessoa Jurdíca     Interessado |  |
|         |              | CPF: 444.385.594-72                                                      |  |

Sendo digitado um CPF/CNPJ de um contratante/cliente não cadastrado no sistema, o aplicativo irá sugerir que se realize o seu cadastro e remeterá para o procedimento de cadastro de contratante visto anteriormente neste manual. Siga os passos já vistos que, após seguidos, retornará para o mesmo ponto, sendo possível dar prosseguimento ao cadastro do contrato a partir do próximo campo, conforme tela apresentada a seguir.

| Remover                 |                                                                |
|-------------------------|----------------------------------------------------------------|
| Contratante:            | Contratante Pessoa Física     Contratante Pessoa Jurdíca       |
|                         | Interessado                                                    |
|                         | CPF: 048.781.034-18                                            |
|                         | Resultado:                                                     |
|                         | Nome: MONTEIRO LOBATO DO SITIO<br>CPF: 04878103418             |
|                         | Tipo: Pessoa                                                   |
|                         | RUA SITIO DO PICAPAU AMARELO, 33<br>CENTRO - RIO DE JANEIRO/RJ |
|                         |                                                                |
|                         | Ver todos os dados                                             |
| Número do Contrato:     |                                                                |
| Celebrado em:           |                                                                |
| Início da Obra/Serviço: |                                                                |
| Previsão de Término:    |                                                                |
| Valor do Contrato:      | 0,00                                                           |
| Ação Institucional:     |                                                                |
| Observação:             |                                                                |
|                         |                                                                |
|                         |                                                                |
|                         |                                                                |

No campo "Número do Contrato" informe o número do contrato, normalmente utilizado quando se tratar de contrato público, onde sua identificação se dá através um número. Este campo é opcional. Na caixa "Celebrado em" informe a data do contrato, caso ele exista. Em "Início da obra/serviço" coloque a data em que o serviço ou a obra foi iniciado. No campo "Previsão de Término" indique a data prevista para a conclusão da obra/serviço. Em "Valor de Contrato" coloque o valor do contrato ou honorários recebidos em função dos serviços prestados. Caso haja necessidade de classificar o seu RRT em relação a alguma Ação Institucional, use uma das opções existes na lista apresentada para classificá-lo. Esta escolha é opcional. No campo "Observação" informe resumidamente os detalhes da obra/serviço/contrato. Este campo sairá impresso no RRT.

Para todo contrato deverá existir pelos menos um endereço de obra/serviço. Para informar o endereço referente ao contrato, utilize os campos que estão localizados logo abaixo da caixa "Observação". Os campos de endereço(s) do Contrato são:

País: Informe o País onde está sendo realizada a obra/serviço;

CEP: informe o CEP para que o sistema automaticamente localize alguns dados básicos do endereço como Tipo, Logradouro, Cidade e UF;

Tipo: Caso não seja retornado através da informação do CEP, uma lista de tipos de Logradouro poderá ser exibida, podendo ser selecionada uma delas;

Logradouro: Se o logradouro não for apresentado automaticamente através da informação do CEP, digite-o de forma clara, evitando abreviaturas;

Número: informe o número do prédio onde se localiza a obra/serviço;

Complemento: Informe o complemento da Obra/Serviço, como por exemplo, Apto, Casa, Quadra, etc;

Bairro: Se não for preenchido automaticamente através do CEP informado, digite-o evitando abreviações.

UF: Caso não apareça automaticamente, selecione a unidade federativa onde será realizada a obra/serviço;

Telefone: Informe o numero do telefone da obra/serviço, inclusive com DDD;

| País:        | BRA - Brasil |
|--------------|--------------|
| CEP:         |              |
| Tipo:        |              |
| Logradouro:  |              |
| Número:      |              |
| Complemento: |              |
| Bairro:      |              |
| Cidade:      |              |
| UF:          |              |
| Telefone:    |              |
| Latitude:    |              |
| Longitude:   |              |

Como o mesmo contrato pode possuir diversos endereços de obras/serviços, o botão "Adicionar outro endereço de realização do serviço para este Contrato" poderá ser acionado, tornando possível referenciar diversos endereços que fazem parte do contrato especificado.

Para concluir a elaboração do seu RRT, basta clicar no botão verde denominado "**Cadastrar**". Isto fará com que o seu RRT será gravado no sistema, e possibilitando a sua impressão em modo rascunho e a emissão do boleto bancário correspondente.

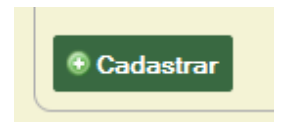

#### **PESQUISA DE RRTS**

Para pesquisar um RRT cadastrado devemos utilizar a opção o Menu RRT

# Pesquisando um RRT pelo número

| 📥 CONTRATANTES 🤟 | 📄 RRT 🗸 🄚 CERTIDÕES 🤟 🥖 FERRAMENT | TAS -         |
|------------------|-----------------------------------|---------------|
|                  |                                   | Pesquisar ART |
| Pesquisar        |                                   |               |
| Número           | da ART:                           |               |
|                  |                                   |               |

Digite o número deseja para pesquisar o RRT

# Localizando o RRT desejado

| 📥 CONTRATANTES 🤟 📄 RRT 🤟 🗧 CERTIDÕES 🤟 🥓 FERRAMENTAS 🤟 |                                                                         |               |  |
|--------------------------------------------------------|-------------------------------------------------------------------------|---------------|--|
|                                                        |                                                                         | Pesquisar ART |  |
| Pesquisar                                              |                                                                         |               |  |
| Número da ART:                                         | 148                                                                     |               |  |
|                                                        | RRT                                                                     |               |  |
|                                                        | Número: <b>148</b><br>Data de Cadastro: <b>23/12/2011</b><br>Descrição: |               |  |
|                                                        | Ver todos os dados                                                      |               |  |

Dados Resumidos serão apresentados. Caso deseje, pode clicar no botão "Ver Todos os Dados"

| 💰 CONTRATANTES 🗸 📄 RRT 🗸                                                                                           | 🗸 🔚 CERTIDÕES 🤟 🥓 FERRAMENTAS                                               | ~                                                                                                    |
|----------------------------------------------------------------------------------------------------|-----------------------------------------------------------------------------|----------------------------------------------------------------------------------------------------|
|                                                                                                    |                                                                             | RRT: 73                                                                                                    |
| Detalhes do Profissional                                                                                           |                                                                             |                                                                                                    |
| CPF:<br>Nome:<br>E-Mail:<br>Data de cadastro:                                                                      | 04878103418<br>CARLOS DRUMMOND DE ANDRADE<br>wan007@gmail.com<br>18/12/2011 |                                                                                                    |
| Detalhes da RRT                                                                                                    |                                                                             |                                                                                                    |
| Número:<br>Profissional:<br>Data de Cadastro:<br>Tino:                                                             | 73<br>CARLOS DRUMMOND DE ANDRADE<br>22/12/2011<br>DE OBRA/SERVICO           |                                                                                                    |
| Participação técnica:<br>Participação técnica:<br>Forma de registro:<br>Valor:<br>Data de Pagamento:<br>Descrição: | INDIVIDUAL<br>INICIAL<br>R\$ 79,10<br>08/12/2010                            | Através dos botões você<br>poderá visualizar o<br>boleto bancário do RRT<br>ou imprimir o próprio<br>formulário do RRT. |

#### Visualizando os detalhes do RRT – Parte superior

#### Visualizando os detalhes do RRT - Parte inferior

| Contratos (1)                |                       |             |            |
|------------------------------|-----------------------|-------------|------------|
| Número                       | Valor                 | Data início | Data fim   |
| 344                          | 0,00                  | 23/12/2011  | 23/12/2011 |
| Páginas: 🚺                   |                       |             |            |
|                              |                       |             |            |
| Atividades (1)               |                       |             |            |
| Atividade                    | Atuação               |             |            |
| 5.2 - DIREÇÃO DE<br>SERVIÇOS | 02.1 - CONCEPÇÃO DE   | PROJETOS    |            |
| Páginas: 🚺                   |                       |             |            |
|                              |                       |             |            |
| Notas (0)                    |                       |             |            |
| Descrição                    |                       |             |            |
| Páginas:                     |                       |             |            |
|                              |                       |             |            |
| RRT vinculadas por for       | na de registro (0)    |             |            |
| Número                       |                       |             |            |
| Páginas:                     |                       |             |            |
|                              |                       |             |            |
| RRT vinculadas por par       | ticipação técnica (0) |             |            |
| Número                       |                       |             |            |
| Páginas:                     |                       |             |            |
| -                            |                       |             |            |

Cada aba verde exibe informações relacionadas ao RRT.

Ao visualizar o RRT em detalhes na tela, clicando-se no botão "Imprimir" será possível gerar o formulário do RRT, o qual poderá ser impresso ou salvo. Se ainda não estiver comprovado o pagamento do boleto, o exemplo apresentado abaixo surgirá.

| Censelhe de Arquitetura e Uri<br>Registro de Reguno Miliste a Renico | , kana ''<br>A A I da Olana ou Sarviça<br>- NAT                                                                                                    |
|----------------------------------------------------------------------|----------------------------------------------------------------------------------------------------|
| 1. Evener wei Teaka                                                  |                                                                                                    |
| The to P of a local                                                  |                                                                                                    |
| 2 E viter de Contrato                                                |                                                                                                    |
| Contrainer With DERS ON COHORIG                                      | CPECHP 2 CHITMINE IN                                                                                                    |
| Commentaria coldena e 2012/2011                                      |                                                                                                    |
| V зікт. Р.), 606 Про во Сонтолина Риевоз                             | 6c fe bain des at byta in ra trell a                                                                                                    |
| Bau an Index 21m2/26 Providence on the co21m2/2                      | 60                                                                                                    |
| 1 E vider do Oher Gendea                                             |                                                                                                    |
| RUGRIO POTENCI                                                       | HE STATE OF STATE OF |
| Complements                                                          | Sulma CUBITES                                                                                                    |
| Cleaner MoTH                                                         | UPURH CTP: S20-6046                                                                                                    |
| Coonter to be designations:                                          |                                                                                                    |
| <ul> <li>All shakes Teacher</li> </ul>                               |                                                                                                    |
| Aluege: Guantidada Unidada                                           | Altra charlas blan a co                                                                                                    |
| S.2-BREGEORESTRUCCS MAN N'-HARONARIA                                 | 521-6ROUTETURODE IN TRUCKES - INTERDRES - CONCEPÇÃO DE<br>FRONTOS                                                                                                    |
| G tolar                                                              |                                                                                                    |
| _ country                                                            |                                                                                                    |
|                                                                      | (Ale base white years a sector CARE () (Up 8)                                                                                                    |

Caso o pagamento já tenha sido comprovado e processado pelo CAU o formulário se apresentará no seguinte formato:

|                                                                                                    | Página 1/1<br>RRT de Obra ou Serviço - Nº 0000000000073                      |  |
|----------------------------------------------------------------------------------------------------|------------------------------------------------------------------------------|--|
| Conselho de Arquitetura e Urbanismo<br>Registro de Responsabilidade Técnica - RRT                               | 201100000073                                                                 |  |
| 1. Responsaivel Téonico<br>CARLOS DRUMIMO ND DE AN DRADE                                                        |                                                                              |  |
| Tiluio dio Provissionali:                                                                                       |                                                                              |  |
| 2. Dedosdo Contrato                                                                                             |                                                                              |  |
| Contratante: UVANDERSON CÂULARA                                                                                 | C PF/C MPJ: 0+878103+18                                                      |  |
| C oniralo: 5050 cziebrado em 22/12/2011                                                                         |                                                                              |  |
| Valor: R# 232,99 Tipo do Contratante : Passoa                                                                   | Ação Institutional:                                                          |  |
| Dialade Inido: 22/12/2011 Preutsão de Ermino: 22/12/2011                                                        |                                                                              |  |
| 2. Dado od a Obra/Bervigo                                                                                       |                                                                              |  |
| RUARIO POTENOI                                                                                                  | N P. 5660                                                                    |  |
| Complemento: Batro: GUINTA                                                                                      | 18                                                                           |  |
| Cidade: NATAL UF: R.N                                                                                           | C EP: 55040530                                                               |  |
| C ordenadas Geográficas: ,                                                                                      |                                                                              |  |
| 4. At vidad e Téonica                                                                                           |                                                                              |  |
| A fuaição Guan tridade Unidade A forvida de<br>9.2 - ANIÁLISE 2000,03 m.º - matroquadrado 01.2 - ARG<br>EXEOUÇÃ | VServiço<br>Iurtetura Eurbanismo > arguitetura Eurbanismo ><br>.0 deprojetos |  |
| Apõs a conclusão das aluidades Boricas oprotision.<br>6. De carigão6. De carigão6.                              | al deverð proceder a balka desta ART                                         |  |
| 8. Waar                                                                                                    |                                                                              |  |
| Valor da RRT: Rý 60,00 Regisirada em : 02/12/2010                                                               | Velor Pago: RJ 79,10 Nosso NOmero: S                                         |  |
| 7. Accinatura c                                                                                                 |                                                                              |  |
| Declaro serem verdadeiras as informações acima                                                                  | CARLOS DRUMMOND DE ANDRADE - CPF, 04373 (034) 3                              |  |
| de de de                                                                                                    |                                                                              |  |
| a an an an an an an an an an an an an an                                                                        | малосязов сбилях - сеятсяри, очагаторчта                                     |  |
| 2. in to m agoe c                                                                                               |                                                                              |  |
|                                                                                                    |                                                                              |  |
|                                                                                                    |                                                                              |  |
| RRT #*72                                                                                                    |                                                                              |  |
| 0201/2012, 12.01                                                                                                |                                                                              |  |
| Chave de Impressão: 167788D::60                                                                                 | Cb 211 1C772b                                                                |  |

#### **Observações Gerais:**

- 1. Após a elaboração do RRT você poderá gerar um boleto bancário à ele correspondente.
- Enquanto o CAU não receber o retorno bancário contendo a devida informação do pagamento do boleto gerado, o sistema imprimirá o RRT em modo Rascunho, no qual uma faixa transversal vermelha será exibida contendo a palavra "RASCUNHO".
- 3. A comprovação de pagamento do RRT junto ao CAU ocorre no próximo dia útil após efetivado pagamento.
- 4. Em casos de agendamento de pagamento de boleto, a informação de pagamento só nos será retornada no próximo dia útil após a data do débito.